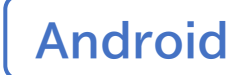

# デジタル 活用支援

### スマートフォン初心者編

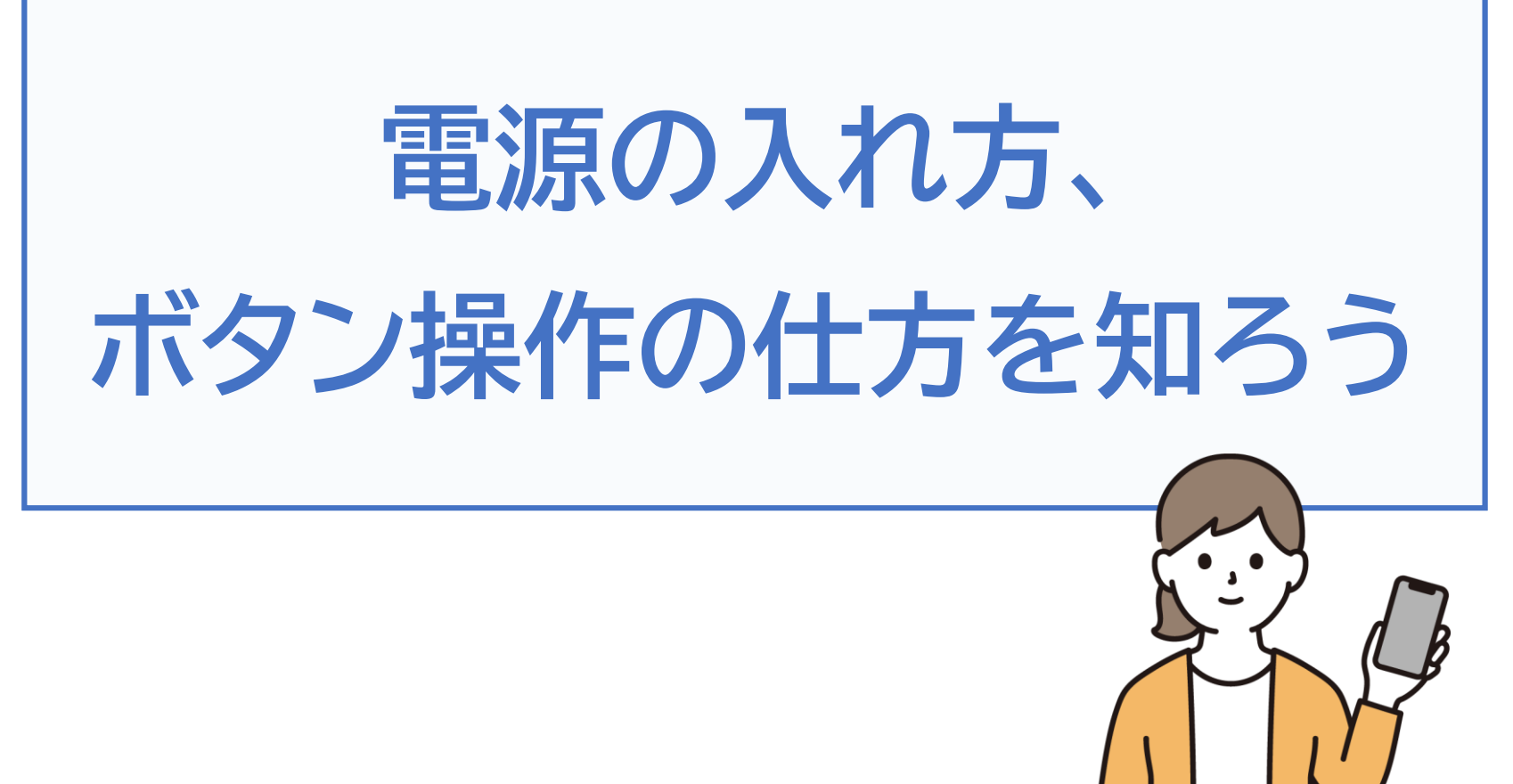

### 1. 電源の入れ方

| 1-A | 電源を入れるには?                                     | P2 |
|-----|-----------------------------------------------|----|
| 1-B | 電源を切るときは?・・・・・・・・・・・・・・・・・・・・・・・・・・・・・・・・・・・・ | Ρ5 |
| 1-C | スリープモードにする・・・・・                               | Ρ7 |

## 2. ボタン操作の仕方

目次

| 2-A | 電源・音量ボタン・・・・・・・・・・・・・・・・・・・・・・・・・・・・・・・・・・・・     | P10 |
|-----|--------------------------------------------------|-----|
| 2-B | スマートフォン各部の役割・・・・・・・・・・・・・・・・・・・・・・・・・・・・・・・・・・・・ | P11 |
| 2-C | ホーム画面に戻るには                                       | P13 |
| 2-D | 表示の見方                                            | P15 |
| 2-E | クイック設定パネルの表示・・・・・・・・・・・・・・・・・・・・・・・・・・・・・・・・・・・・ | P16 |
| 2-F | マナーモードに設定する方法                                    | P17 |

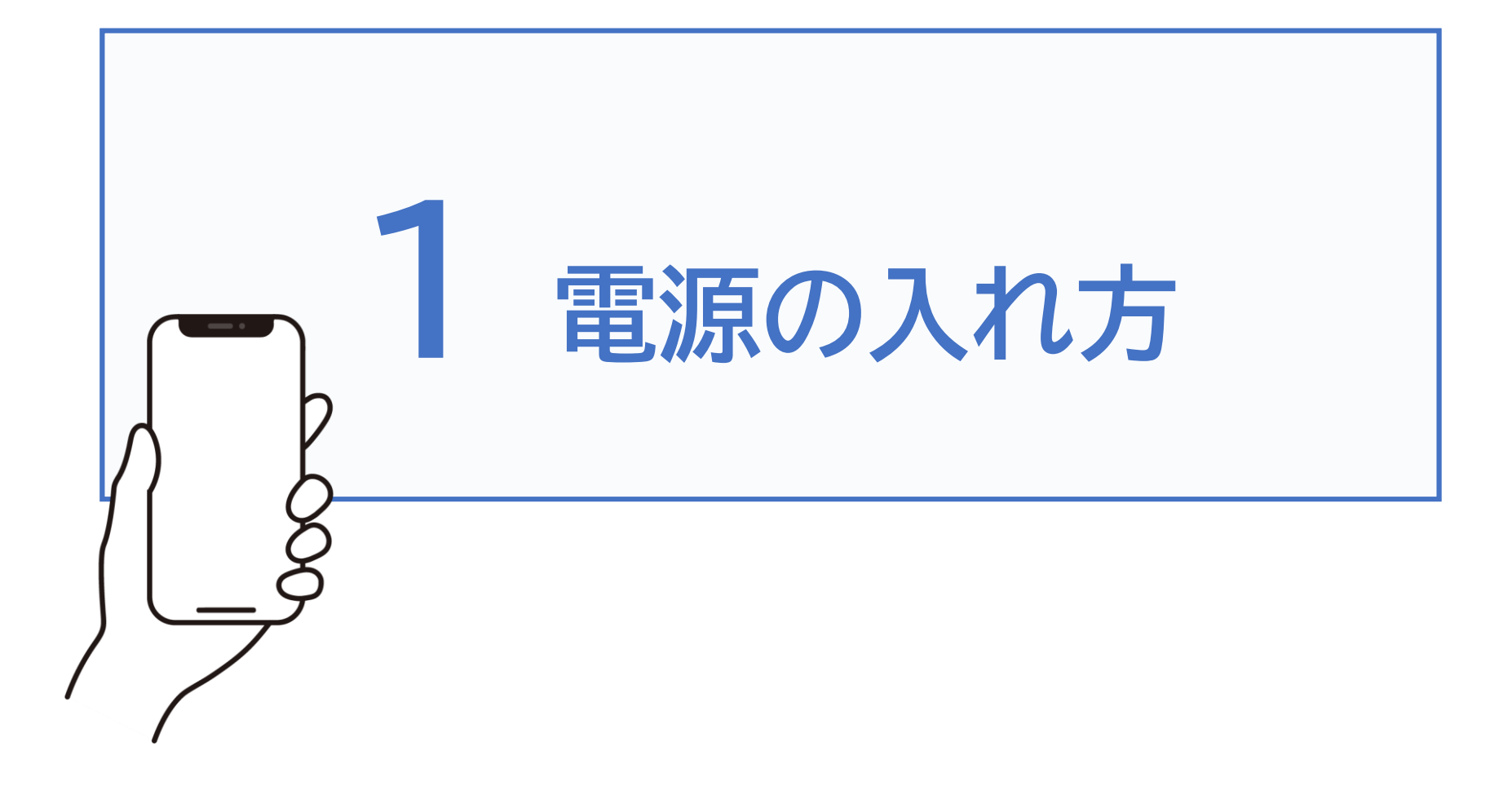

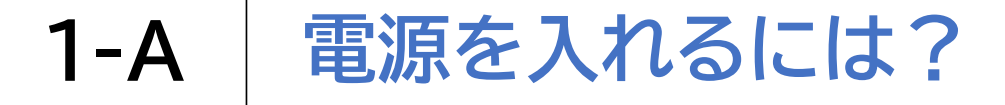

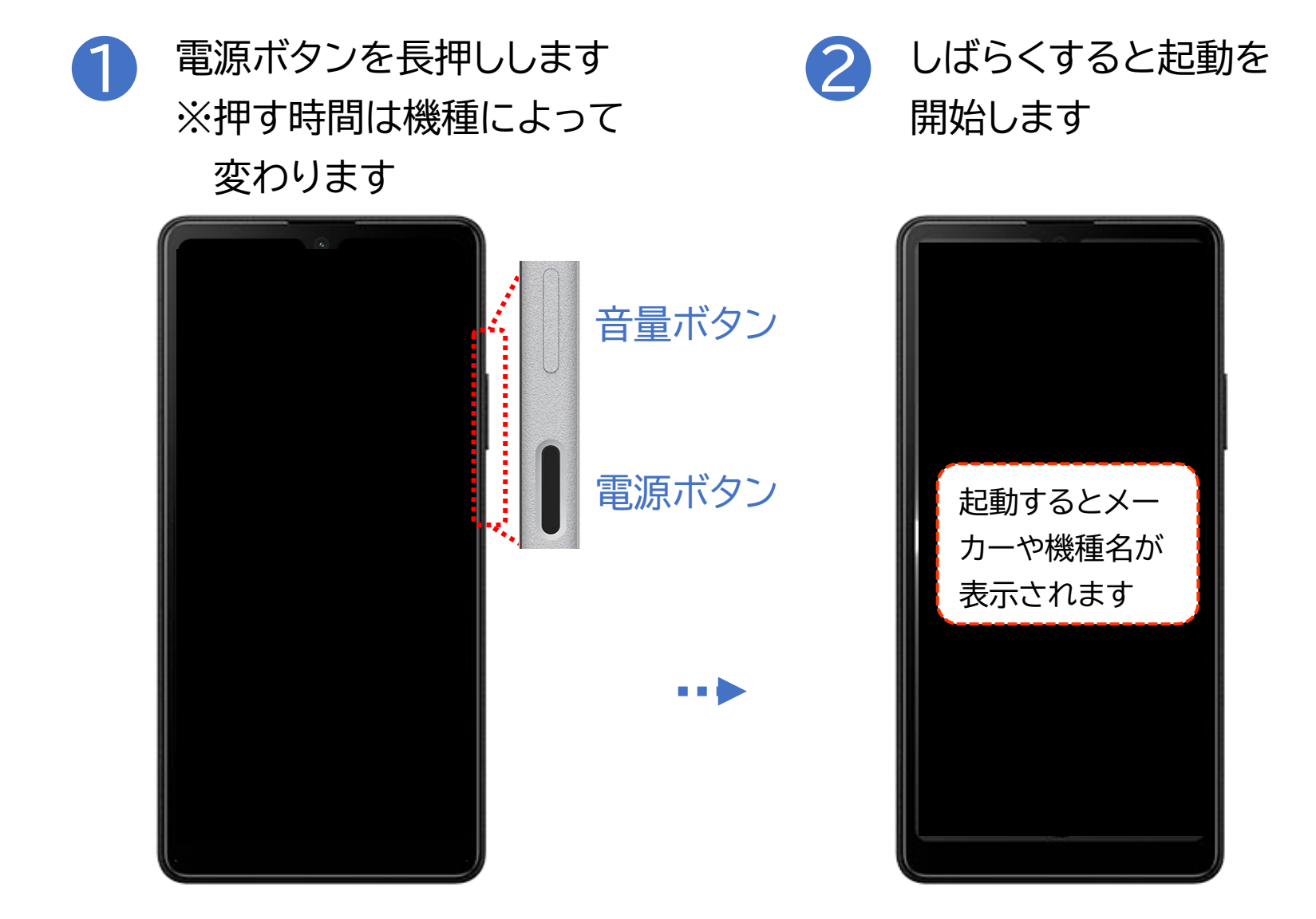

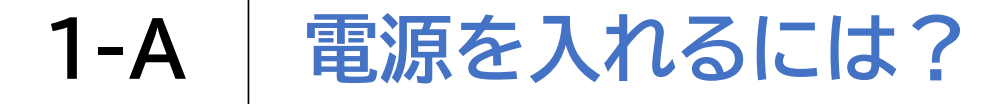

#### ※各ボタンの位置、画面表示は機種により異なります

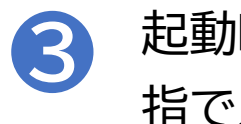

起動時の画面を下から上に 指でスライドします

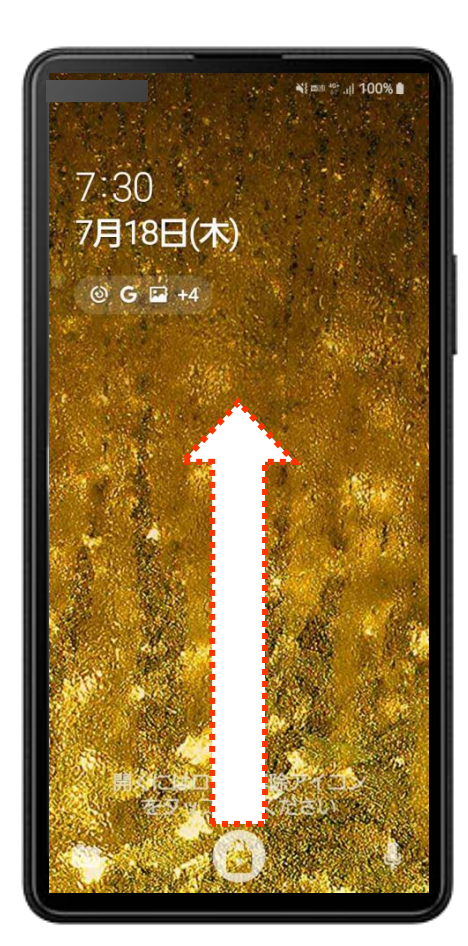

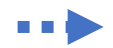

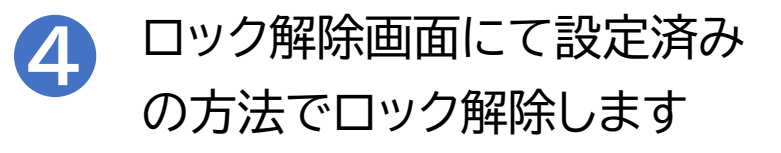

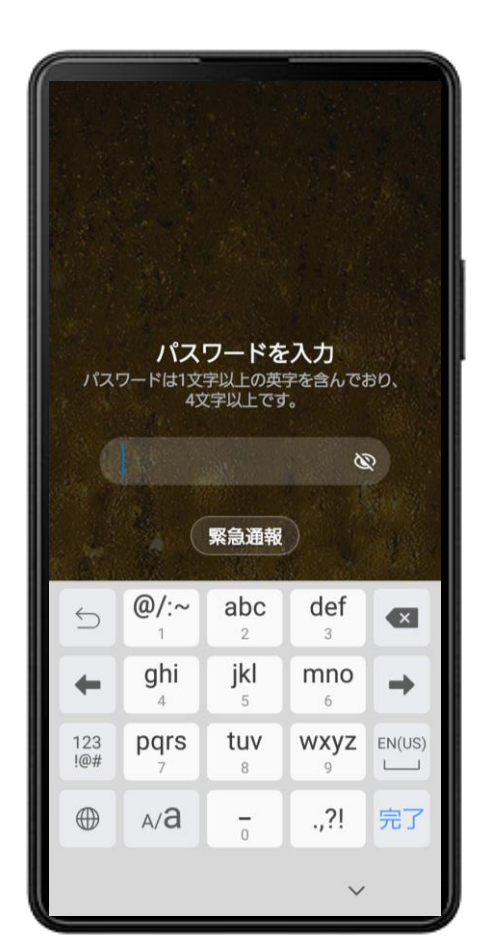

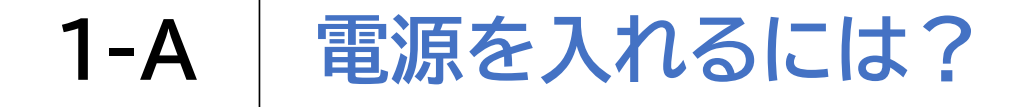

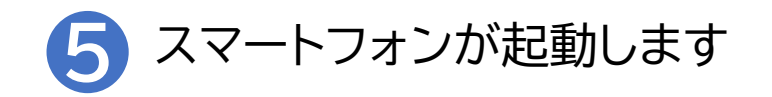

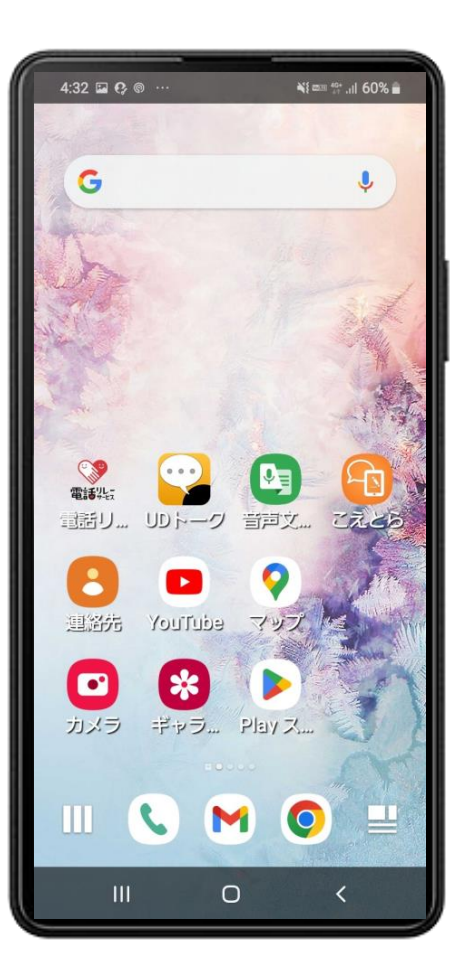

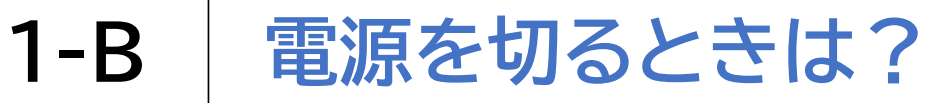

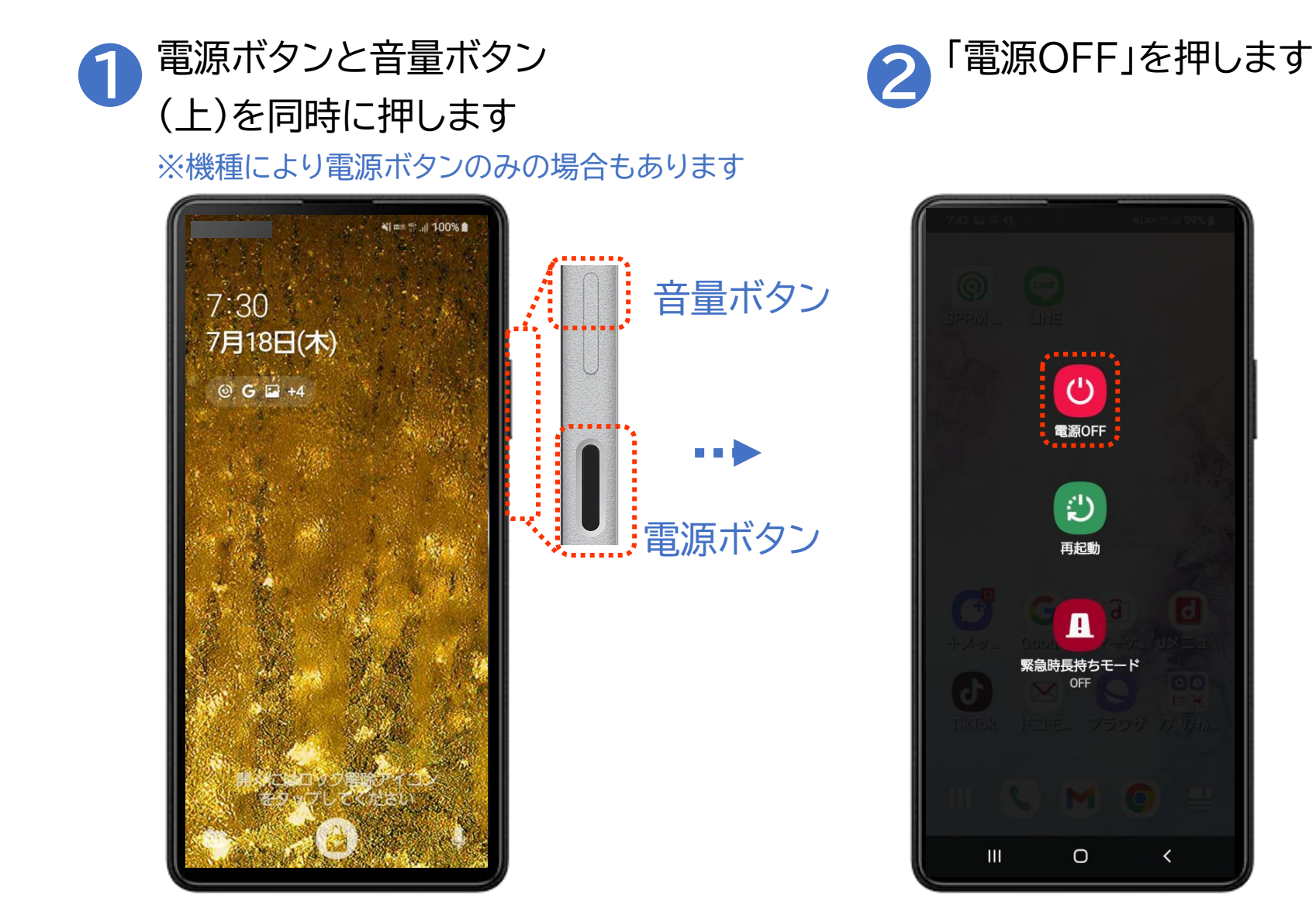

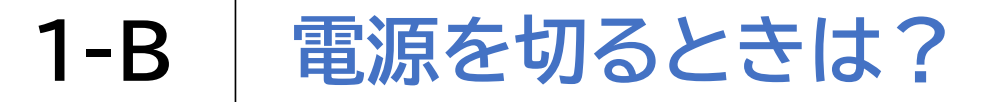

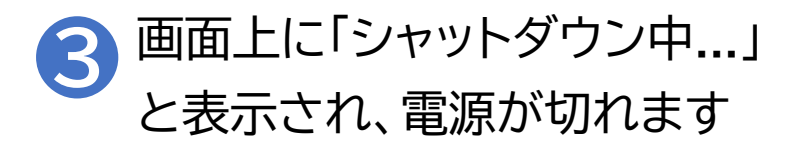

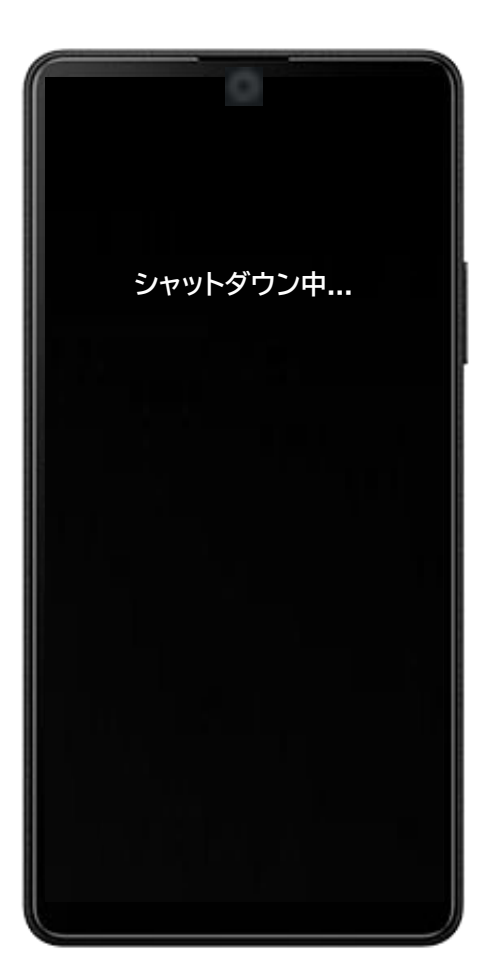

## スリープモードとは?

スリープモードは、スマートフォンを使用しない時など、一時的に画面表 示を休止させた状態を指します。

スリープモードになったスマートフォンは画面が暗くなりますが、電波は つながっており、電源ボタンを押したりスマートフォンを持ち上げたりなど の操作ですぐに立ち上がり、使用できる状態になっています。 (折りたたまれた状態の二つ折り携帯電話に近い状態です。)

## スリープモード活用のメリットとは?

- ・意図しないタッチ操作による誤操作の防止
- ・余計なバッテリー消費の防止
- ・スマートフォンの電池劣化防止が期待できる
- ・写真やメールなど見られたくない情報の盗み見防止

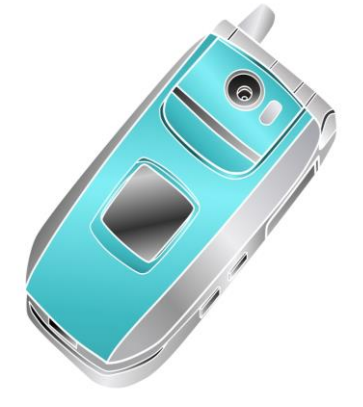

スリープモードにする 1-C

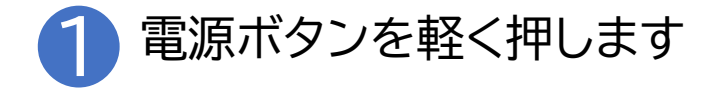

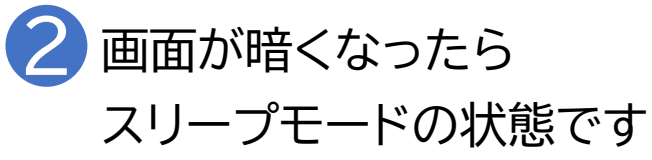

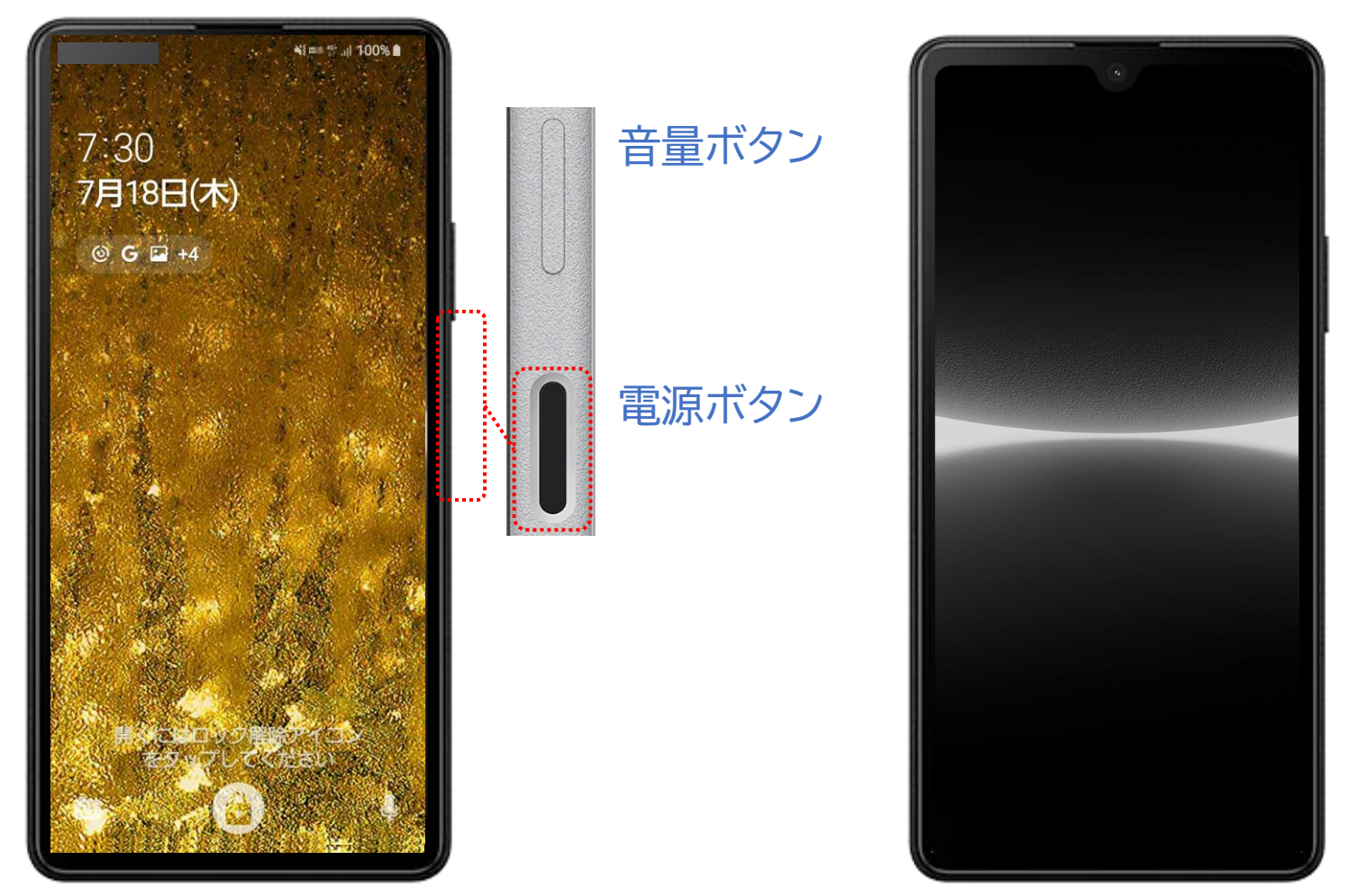

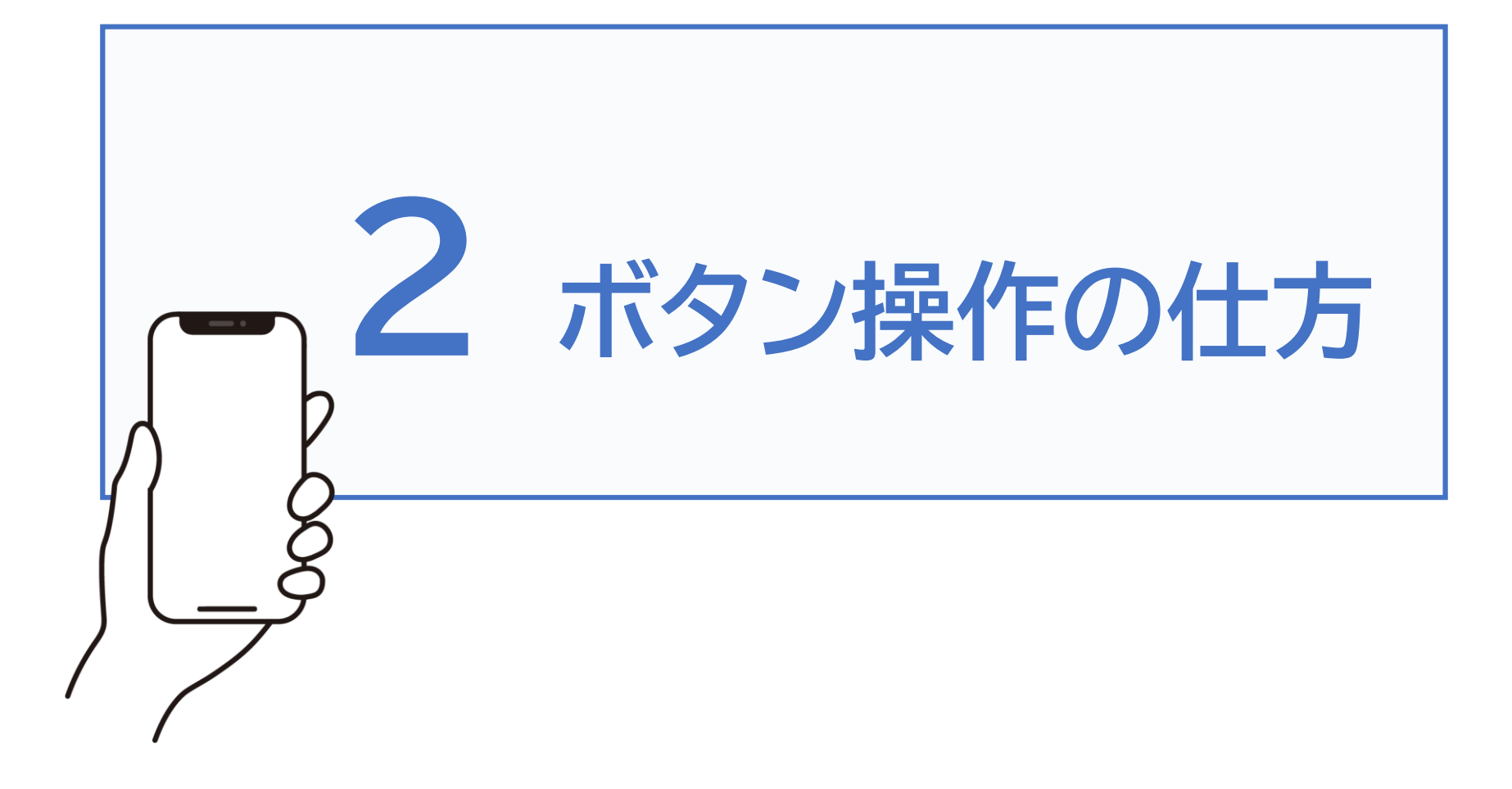

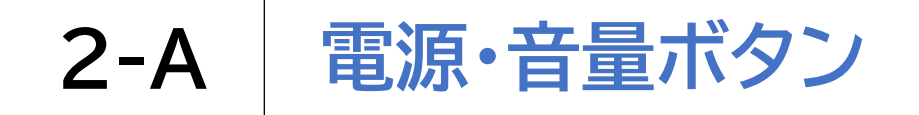

機種によってボタンの位置は変わりますが、多くの機種では左右どちらかの 側面にあります

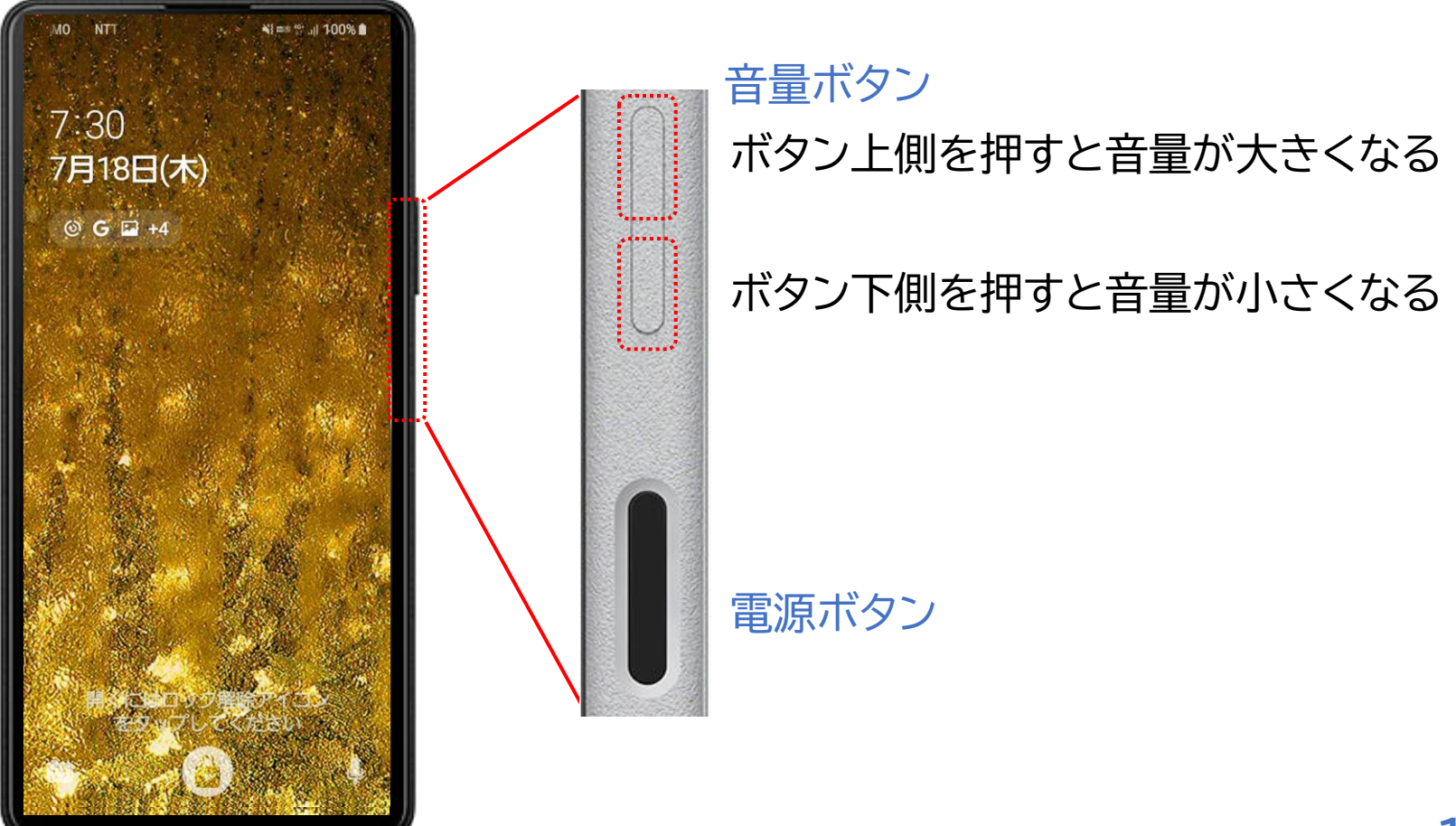

#### スマートフォン各部の役割 **2-B**

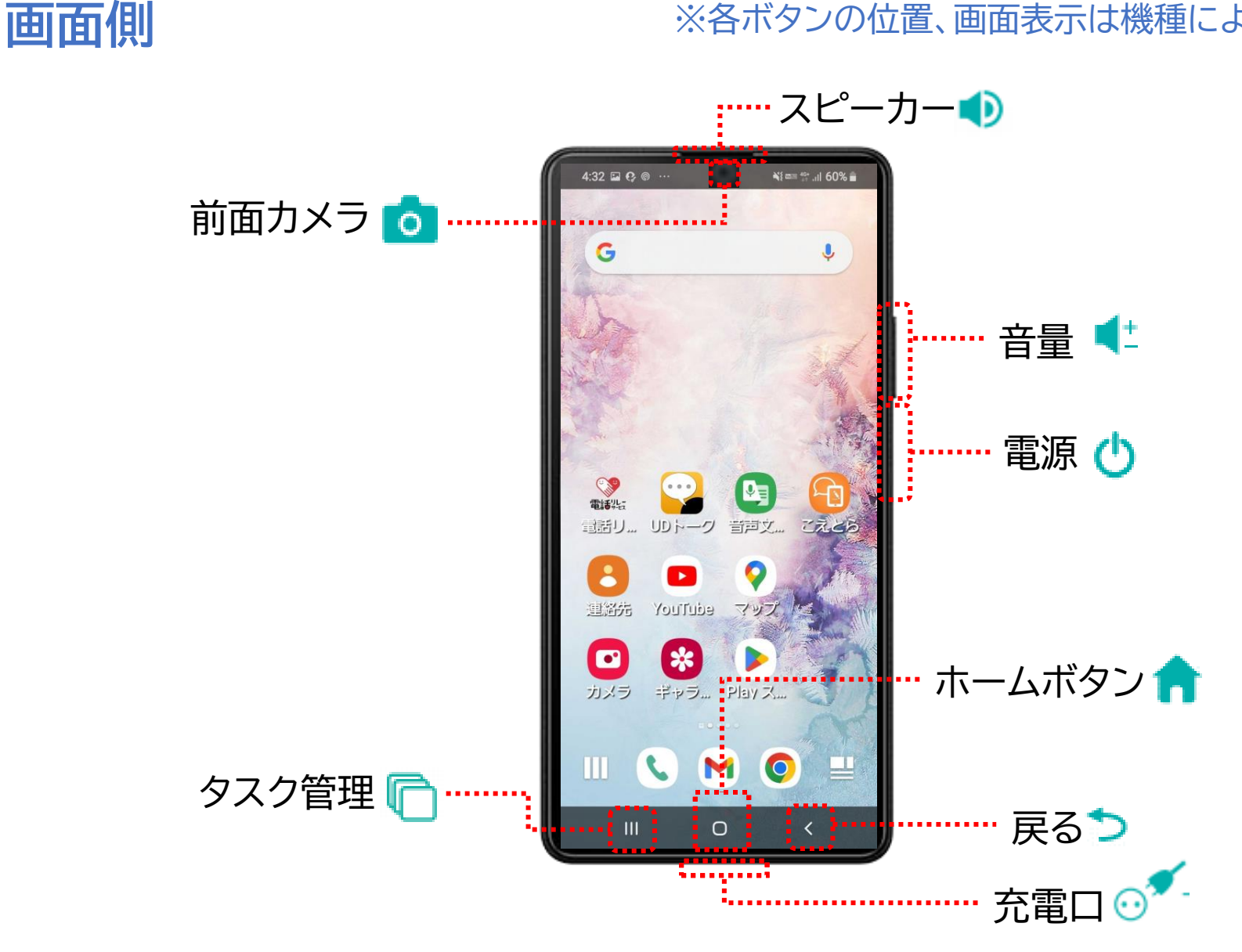

## 2-B スマートフォン各部の役割

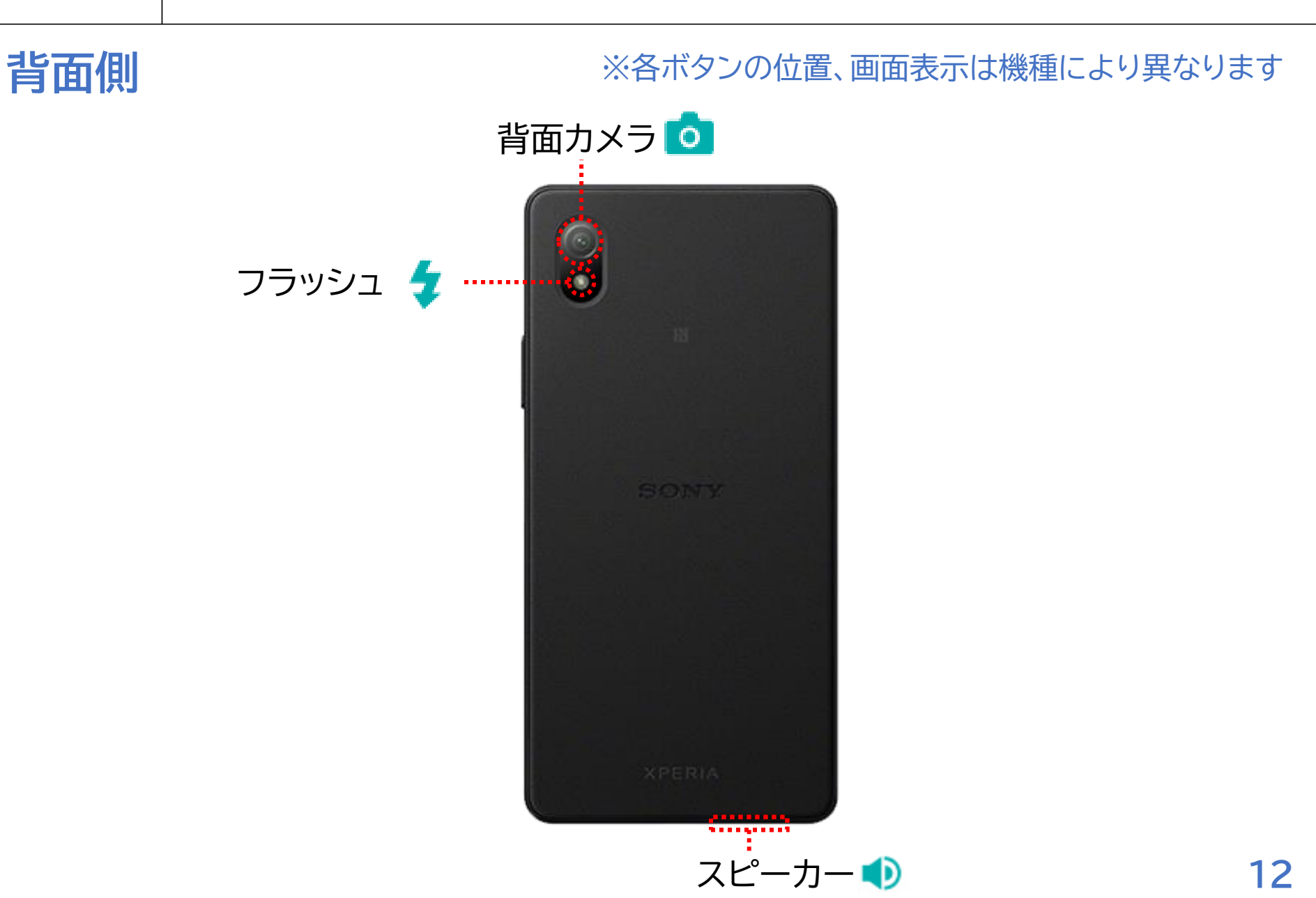

最初の画面に戻ったり、操作を別のアプリなどへ切り替えたい場合には ホームボタンを押し、ホーム画面に戻りましょう

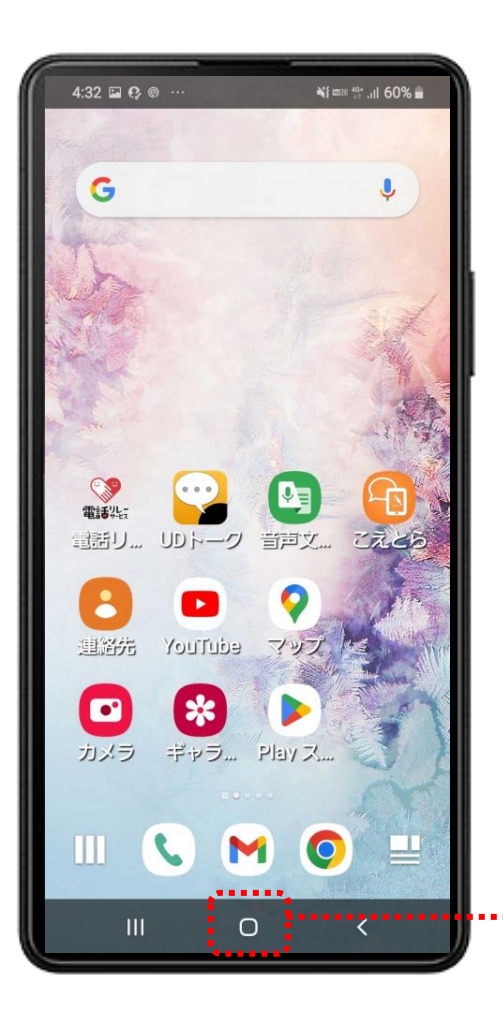

ホームボタン

## 2-C ホーム画面に戻るには

### 操作が終了したら 赤枠内「ホームボタン」 を押します

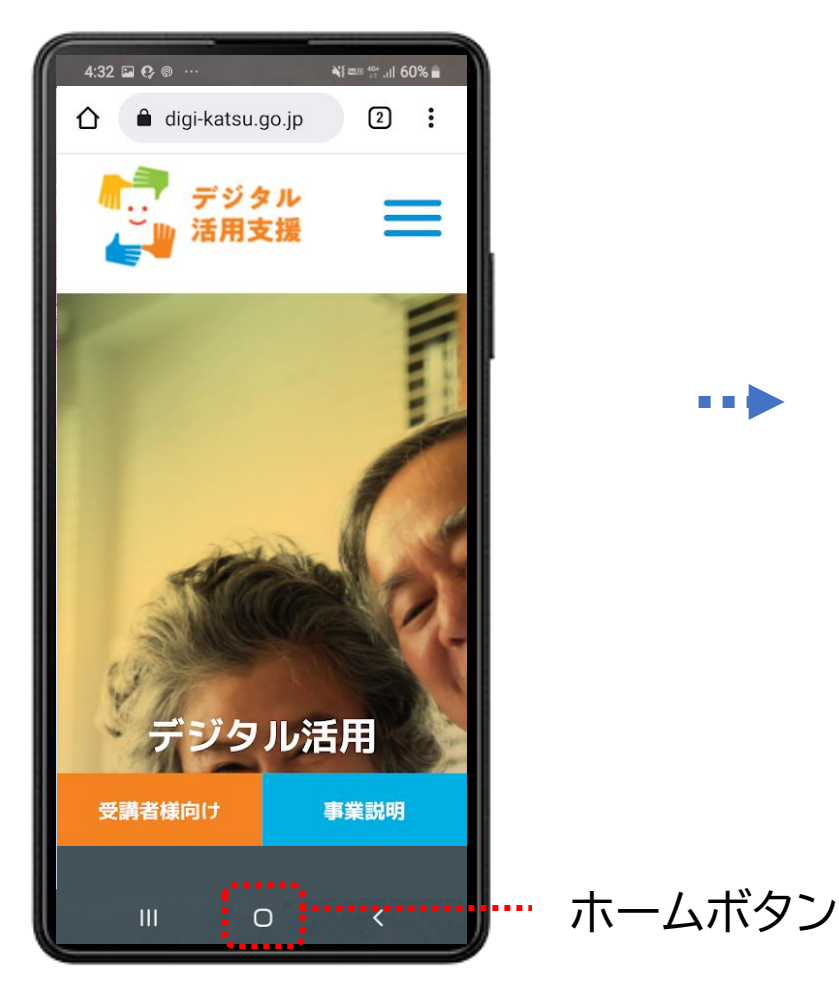

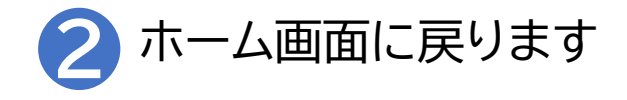

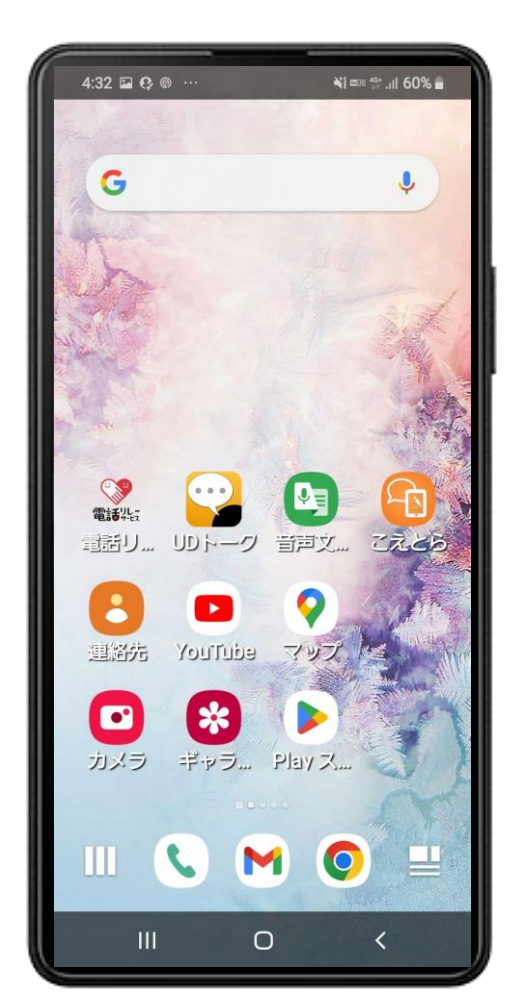

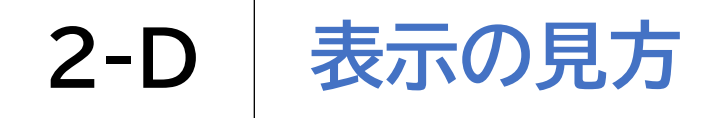

画面の最上部に、各種の情報や通知が来ている事を伝えてくれる表示が出ています

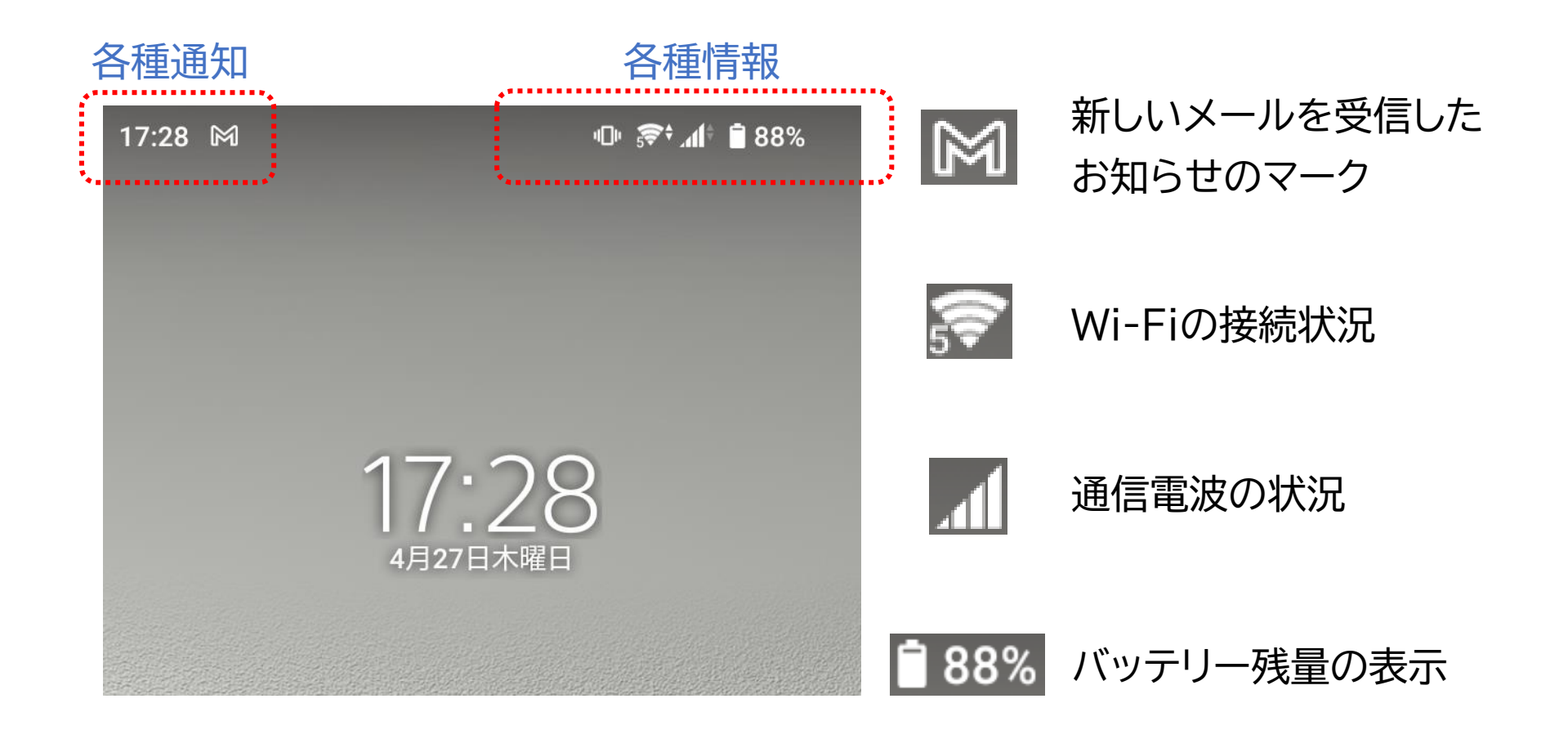

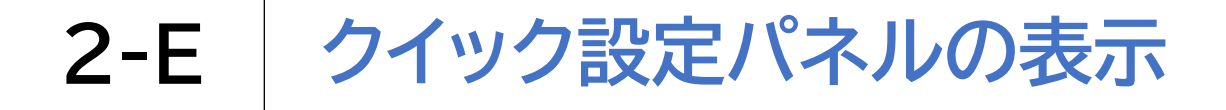

### 各種の調整ができるメニュー画面が簡単に表示できます

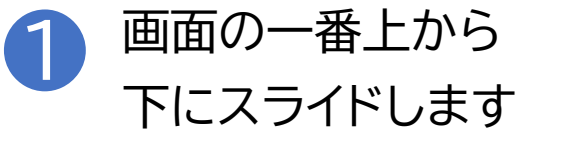

クイック設定パネルが表示され各種の 設定をすぐに調整できます(赤枠内)

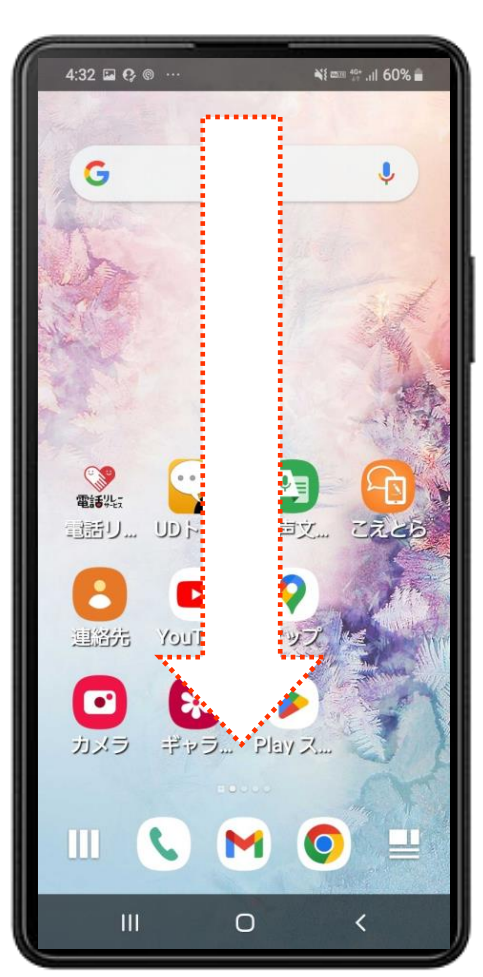

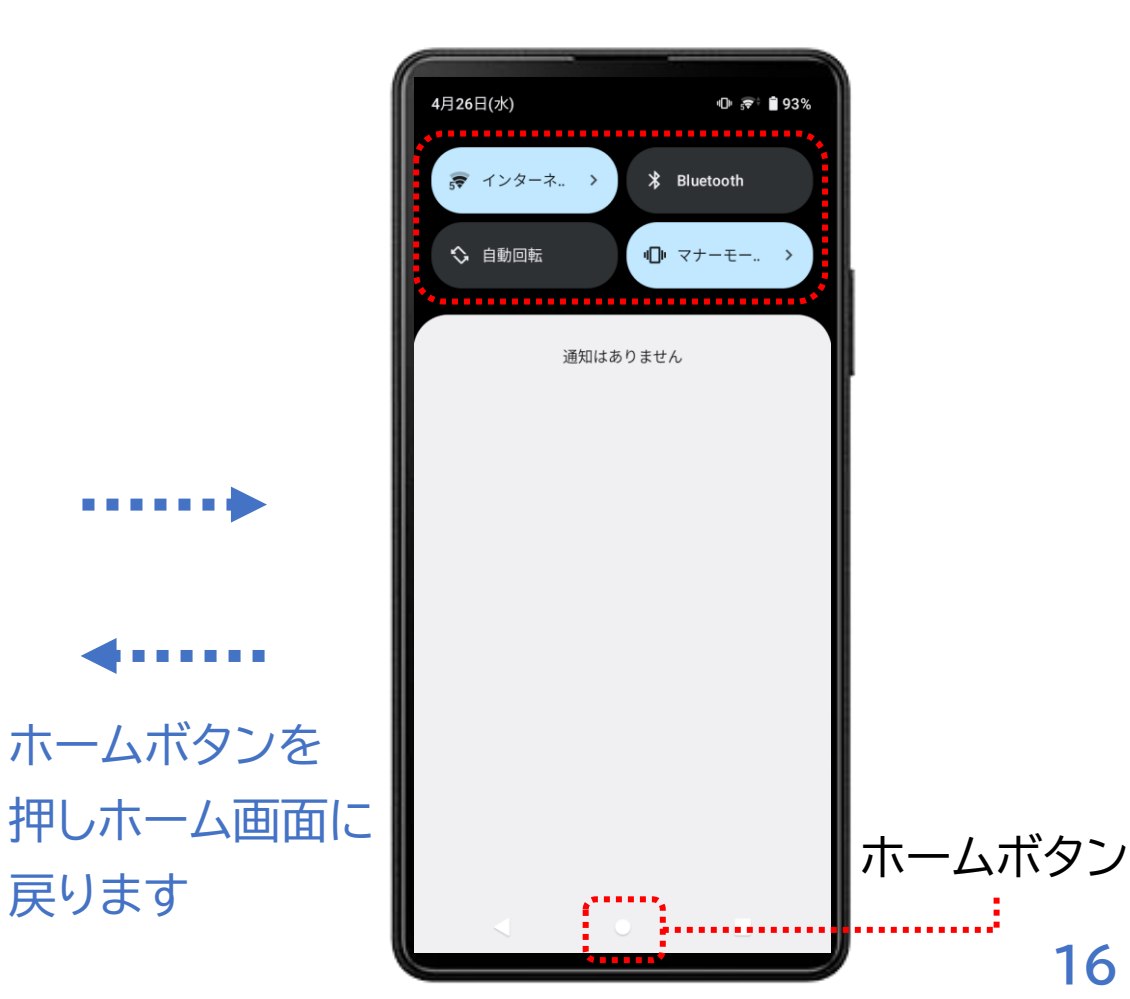

16

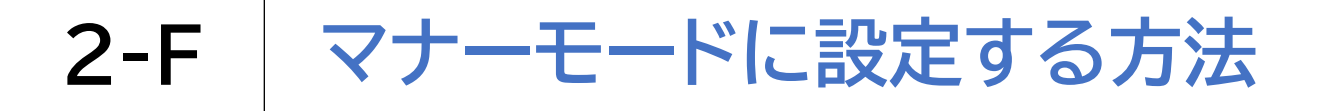

### マナーモードの設定はクイック設定パネルからが手軽です

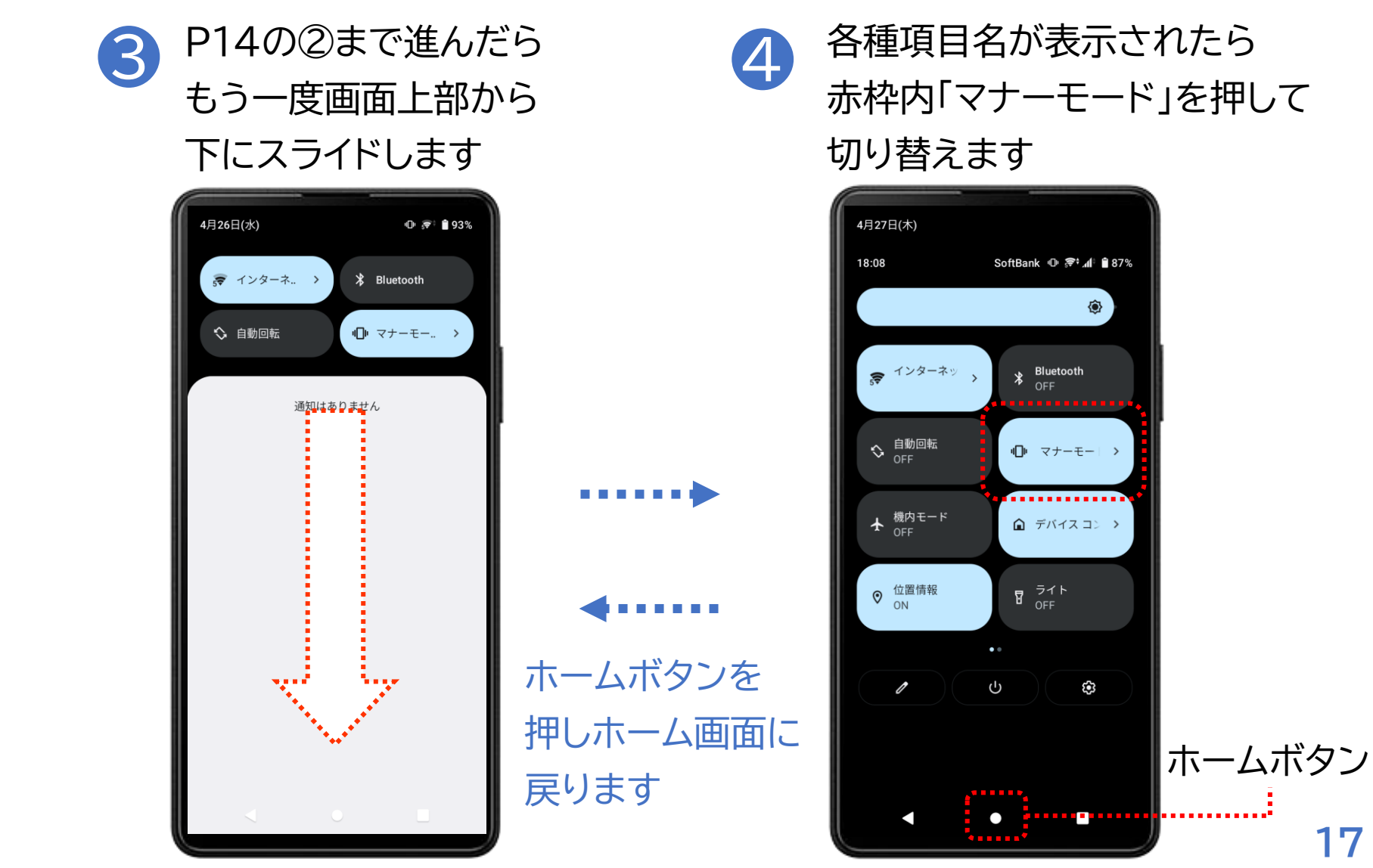

## 2-F マナーモードに設定する方法

### マナーモードの設定はクイック設定パネルからが手軽です 「マナーモード」を押すたびに設定が変わります 調整後はホームボタンを押し、元の画面に戻りましょう

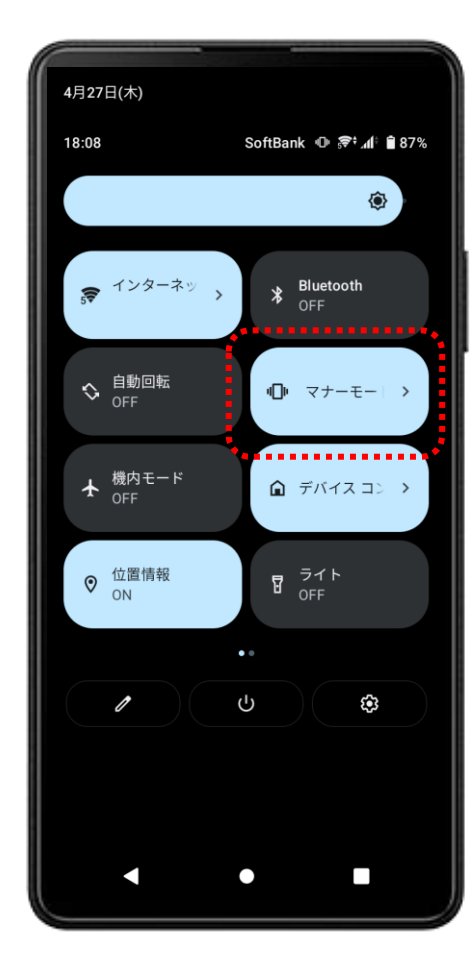

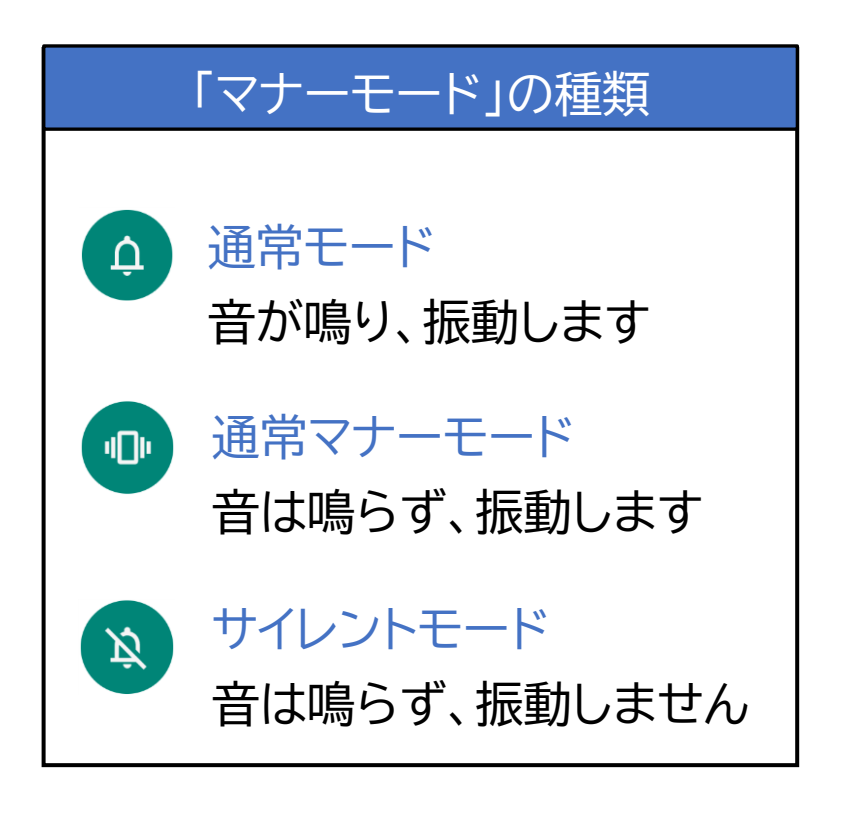

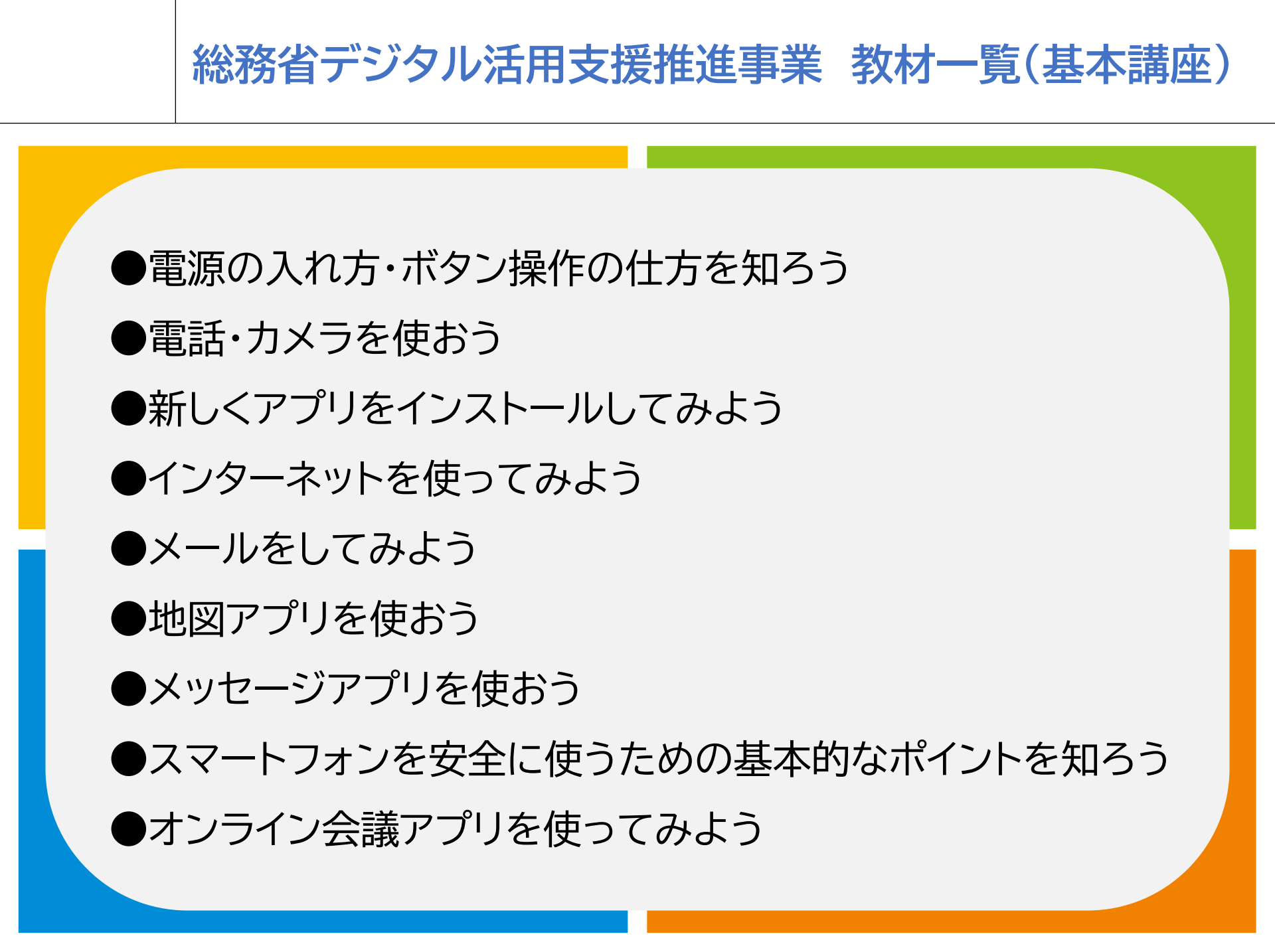

### 総務省デジタル活用支援推進事業 教材一覧(応用講座)

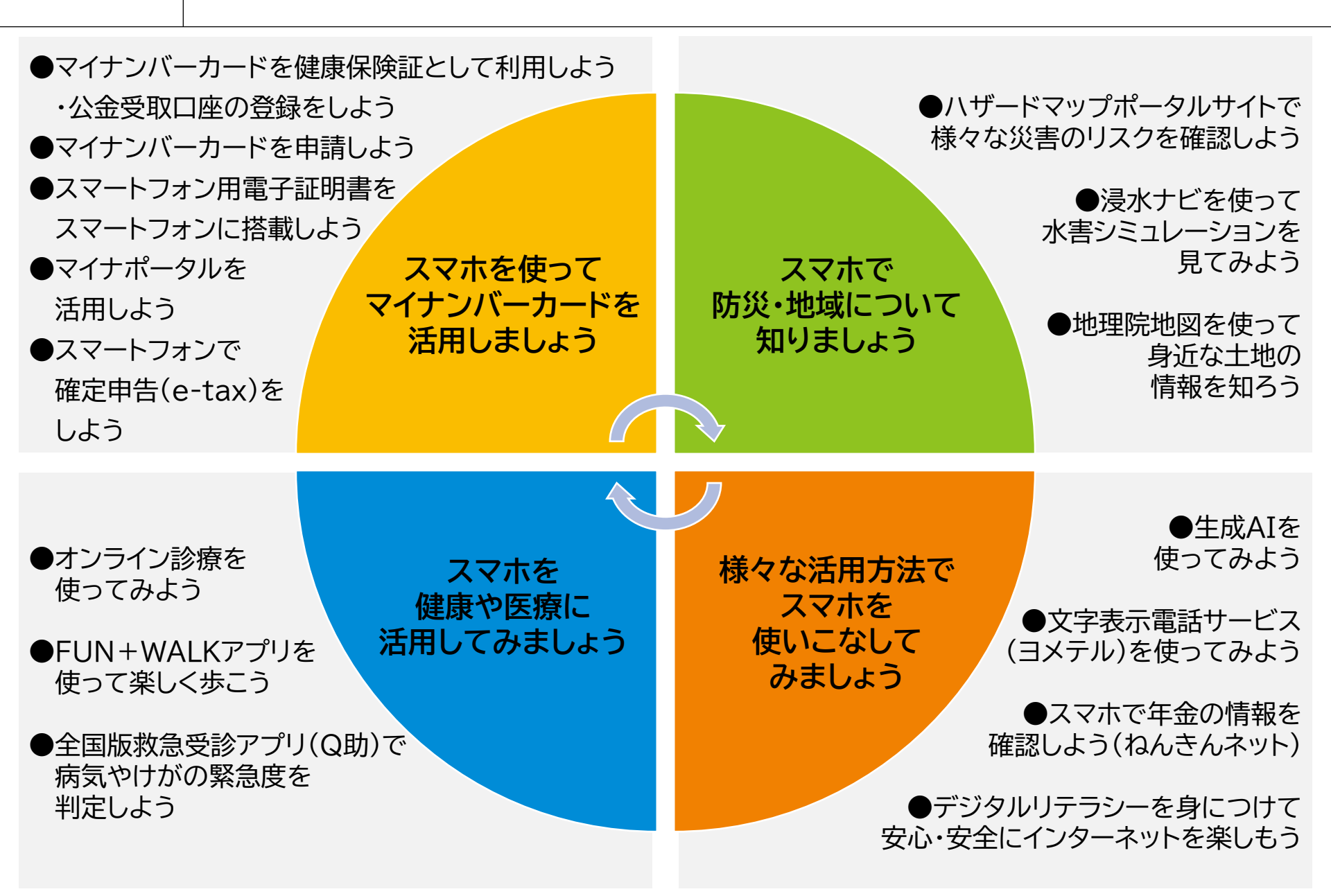